# Een cloudbeheerd FMC (cdFMC) implementeren in Cisco Defense Orchestrator (CDO)

## Inhoud

Inleiding Voorwaarden Vereisten Gebruikte componenten Achtergrondinformatie Configureren Implementeer een cloudbeheerd Firepower Management Center op CDO. Aan boord van een FTD op een cloudbeheerd FMC Gerelateerde informatie

## Inleiding

In dit document worden de implementatie en het boordproces van Cloud-Delivery FMC op het CDO-platform beschreven.

## Voorwaarden

#### Vereisten

Cisco raadt kennis van deze onderwerpen aan:

- Cloud-Delivery Firepower Management Center (cdFMC)
- Cisco Defense Orchestrator (CDO)
- Firepower Threat Defence Virtual (FTDv)

#### Gebruikte componenten

De informatie in dit document is gebaseerd op de volgende software- en hardware-versies:

- cdFMC 7.2.0
- FTDv 7.2.0

De informatie in dit document is gebaseerd op de apparaten in een specifieke laboratoriumomgeving. Alle apparaten die in dit document worden beschreven, hadden een opgeschoonde (standaard)configuratie. Als uw netwerk live is, moet u zorgen dat u de potentiële impact van elke opdracht begrijpt.

## Achtergrondinformatie

Cisco Defense Orchestrator (CDO) is het platform voor het door de cloud geleverde Firewall

Management Center (cdFMC). Het door de cloud geleverde Firewall Management Center is een software-as-a-service (SaaS) product dat Secure Firewall Threat Defence devices beheert. Het biedt veel van de zelfde functies zoals een op-gebouw Veilig Firewall Veilige Verdediging van de Dreiging van de Firewall. Het heeft dezelfde uitstraling en hetzelfde gedrag als een Secure Firewall Management Center op locatie en gebruikt dezelfde FMC Application Programming Interface (API).

Dit product is ontworpen voor migratie van de Secure Firewall Management Centers op locatie naar de Secure Firewall Management Center SaaS-versie.

## Configureren

Implementeer een cloudbeheerd Firepower Management Center op CDO.

Deze foto's tonen het instelproces dat nodig is om een cloudgeleverd FMC op CDO te implementeren.

Eerst navigeren naar Menu > Inventory om een nieuw apparaat toe te voegen.

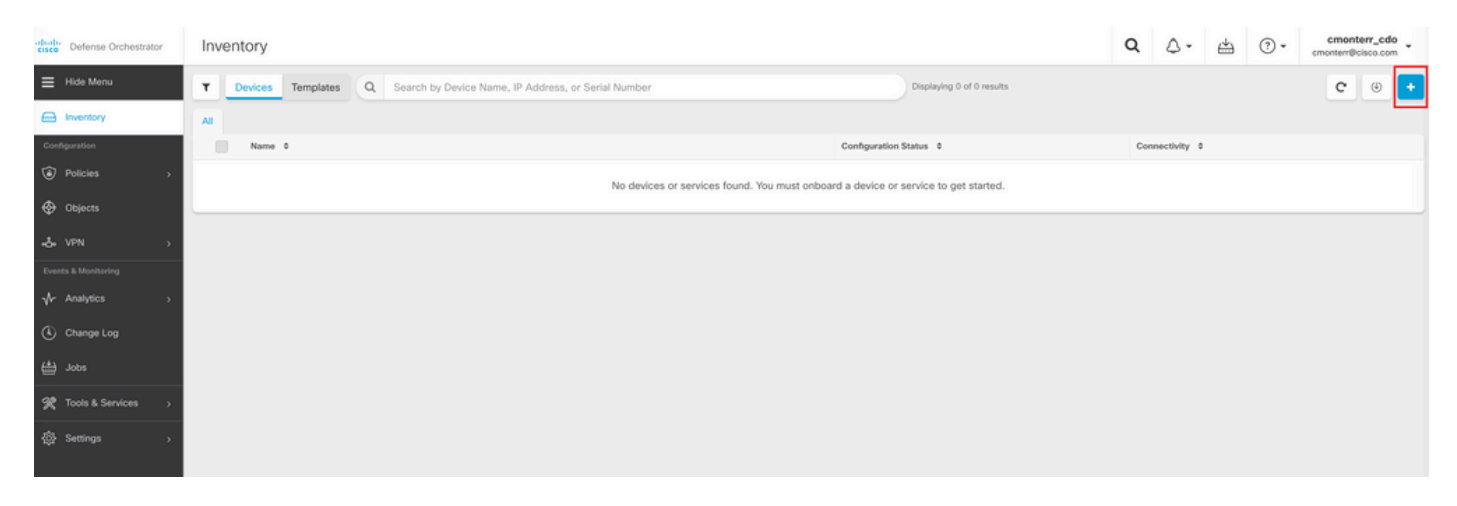

#### Kiezen Firepower Threat Defense (FTD).

| cisco Defense Orchestrator | Onboarding                      |                                    |                                      |                                     | Q | ۵. | 4 | • (?) | cmonterr_cdo<br>cmonterr@cisco.com |
|----------------------------|---------------------------------|------------------------------------|--------------------------------------|-------------------------------------|---|----|---|-------|------------------------------------|
| Hide Menu                  | What would you like to onboard? |                                    |                                      |                                     |   |    |   |       | Cancel                             |
| Enventory                  |                                 |                                    |                                      |                                     |   |    |   |       |                                    |
| Configuration              |                                 | S                                  | Select a Device or Service Typ       | De                                  |   |    |   |       |                                    |
| Policies >                 |                                 |                                    |                                      | d Cha                               |   |    |   |       |                                    |
| Objects                    |                                 | <u></u>                            | <u> </u>                             |                                     |   |    |   |       |                                    |
| ⊷& VPN >                   |                                 | ASA                                | Multiple ASAs                        | On-Prem FMC                         |   |    |   |       |                                    |
| Events & Monitoring        |                                 | (8.4+)                             | (8.4+)                               | (6.4+)                              |   |    |   |       |                                    |
| √r Analytics >             |                                 |                                    |                                      |                                     |   |    |   |       |                                    |
| Change Log                 |                                 | EC. 4447-12                        | increase with                        | Meraki                              |   |    |   |       |                                    |
| 📇 Jobs                     |                                 | FTD<br>Eirecower Threat Defense    | SFCN<br>Secure Firewall Cloud Native | Meraki<br>Meraki Security Apoliance |   |    |   |       |                                    |
| 🏋 Tools & Services 🛛 >     |                                 |                                    |                                      |                                     |   |    |   |       |                                    |
| ញ Settings >               |                                 |                                    | VPC                                  | Umbrella                            |   |    |   |       |                                    |
|                            |                                 | _                                  |                                      | United in Oceanization              |   |    |   |       |                                    |
|                            |                                 | Enable basic CDO functionality for | Amazon Virtual Private Cloud         | View Umbrella Organization Policies |   |    |   |       |                                    |
|                            |                                 | integrations                       |                                      | from CDO                            |   |    |   |       |                                    |
|                            |                                 |                                    |                                      |                                     |   |    |   |       |                                    |
|                            |                                 | $\langle \gamma \rangle$           |                                      |                                     |   |    |   |       |                                    |
|                            |                                 | Import                             |                                      |                                     |   |    |   |       |                                    |
|                            |                                 | Import configuration for offline   |                                      |                                     |   |    |   |       |                                    |
|                            |                                 | management                         |                                      |                                     |   |    |   |       |                                    |

Kiezen Request FMC om het Cloud-Delivery Firepower Management Center aan te vragen.

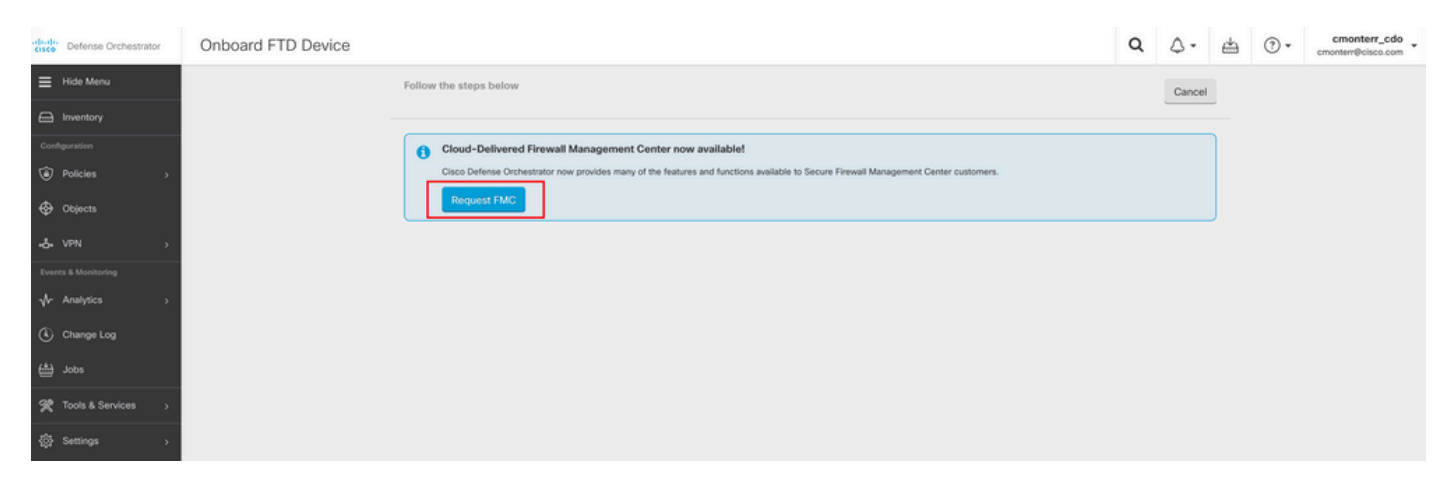

**Opmerking**: de optie "Aanvraag VCC" wordt alleen getoond als u geen cdFMC in de huurder hebt.

Naar navigeren Menu > Tools & Services > Firewall Management Center wanneer de cdFMC klaar is voor gebruik.

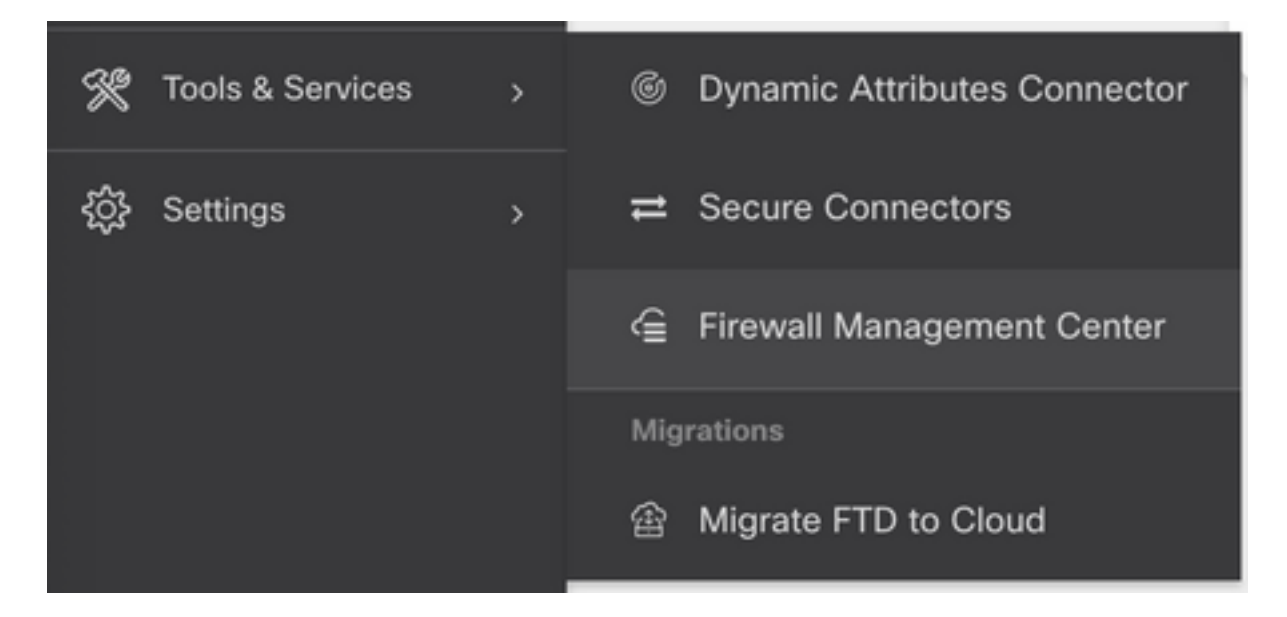

Selecteer de gewenste cdFMC om de cdFMC-informatie weer te geven.

| cisco Defense Orchestrator | Firewall Management Center |              | Q       | ۵.     | ⇔           | • (       | cmonterr_cdo<br>cmonterr@cisco.com |  |   |
|----------------------------|----------------------------|--------------|---------|--------|-------------|-----------|------------------------------------|--|---|
| Hide Menu                  |                            |              |         |        |             |           |                                    |  | ٥ |
| Inventory                  | Name                       | SFCN Devices | Devices | Status | Last Heartb | eat       |                                    |  |   |
| Configuration              | Firewall Management Center | ⇔ 0          | ⊖ 0     | Active | 13:40:18 (  | 8/26/2022 |                                    |  |   |
| Policies >                 |                            |              |         |        |             |           |                                    |  |   |
| Objects >                  |                            |              |         |        |             |           |                                    |  |   |
| ⊷Š⊭ VPN →                  |                            |              |         |        |             |           |                                    |  |   |
| Events & Monitoring        |                            |              |         |        |             |           |                                    |  |   |
| √r Analytics >             |                            |              |         |        |             |           |                                    |  |   |
| Change Log                 |                            |              |         |        |             |           |                                    |  |   |
| 🛗 Jobs                     |                            |              |         |        |             |           |                                    |  |   |
| 🛠 Tools & Services >       |                            |              |         |        |             |           |                                    |  |   |

Selecteer een van de opties aan de rechterkant om toegang te krijgen tot de grafische gebruikersinterface (GUI) van de cdFMC.

| Firewall Management Center |              |         |        |                     | Q | ۵.                                              | ÷                                                                             | • (?)               | cmonterr_cdo<br>cmonterr@cisco.com |
|----------------------------|--------------|---------|--------|---------------------|---|-------------------------------------------------|-------------------------------------------------------------------------------|---------------------|------------------------------------|
| 0                          |              |         |        |                     |   |                                                 |                                                                               | gement              | Center<br>p.us.cdo.cisco.com       |
| Name                       | SFCN Devices | Devices | Status | Last Heartbeat      |   | Software                                        | Jersion 7.2.0                                                                 | 0-build 10364       | 4                                  |
| Firewall Management Center | ⊕ 0          | ⊕ 0     | Active | 13:40:18 08/26/2022 |   | Actions                                         |                                                                               |                     |                                    |
|                            |              |         |        |                     | _ |                                                 | xloyment<br>dates<br>rkflows<br>I Explorer<br>hent<br>icles<br>jects<br>T     |                     |                                    |
|                            |              |         |        |                     |   | Settings                                        |                                                                               |                     |                                    |
|                            |              |         |        |                     |   | ♦ Co<br>El Sm<br>♦ AN<br>♦ De<br>El Au<br>♦ Cis | nfiguration<br>art License<br>IP Manager<br>vice Health<br>dit<br>ico Cloud E | ts<br>ment<br>vents |                                    |

#### Nu kunt u de CDFMC GUI zien.

| Defense Orcheste<br>FMC / System / Health / | rator Analysis                           | Policies Devic    | es Objects   | Integration                 | +> Return Home Deploy Q 👶 🌣 🖗 Imatuscl@cisco.com ▼ | cisco SECURE |
|---------------------------------------------|------------------------------------------|-------------------|--------------|-----------------------------|----------------------------------------------------|--------------|
| Monitoring                                  | Health Status I total O critical Devices | 0 warnings 1 norm | I 0 disabled | C. Filter using device name |                                                    | İ            |
|                                             | Device                                   |                   |              | Version                     | Model                                              |              |
|                                             | > © FTDv                                 |                   |              | 7.2.0                       | Cisco Firepower Threat Defense for Azure           |              |
|                                             |                                          |                   |              |                             |                                                    |              |

#### Aan boord van een FTD op een cloudbeheerd FMC

Deze beelden tonen hoe u aan boord van een FTD moet zijn om te worden geregistreerd op een cdFMC met de registratiesleutel Command Line Interface (CLI).

Selecteer eerst Onboard an FTD op de CDO startpagina.

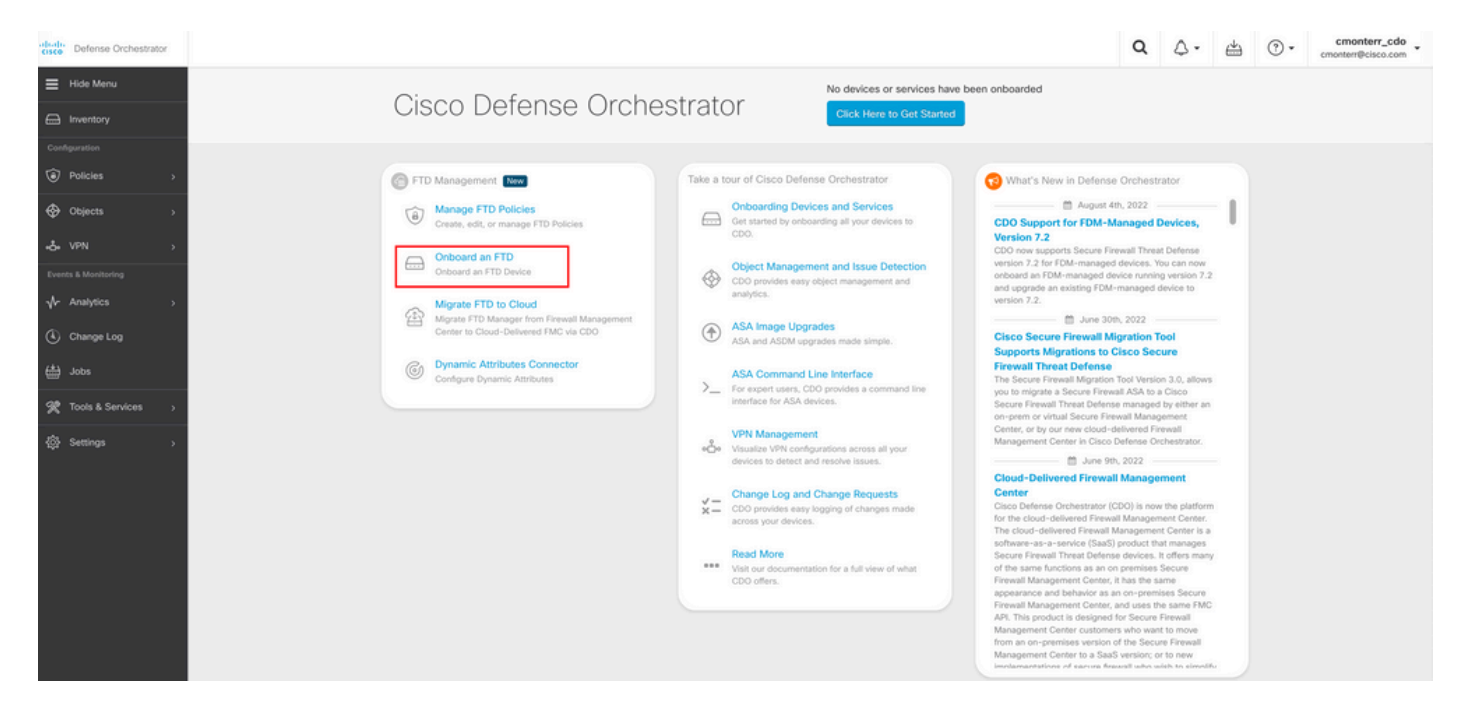

Selecteer vervolgens de Use CLI Registration Key Optie.

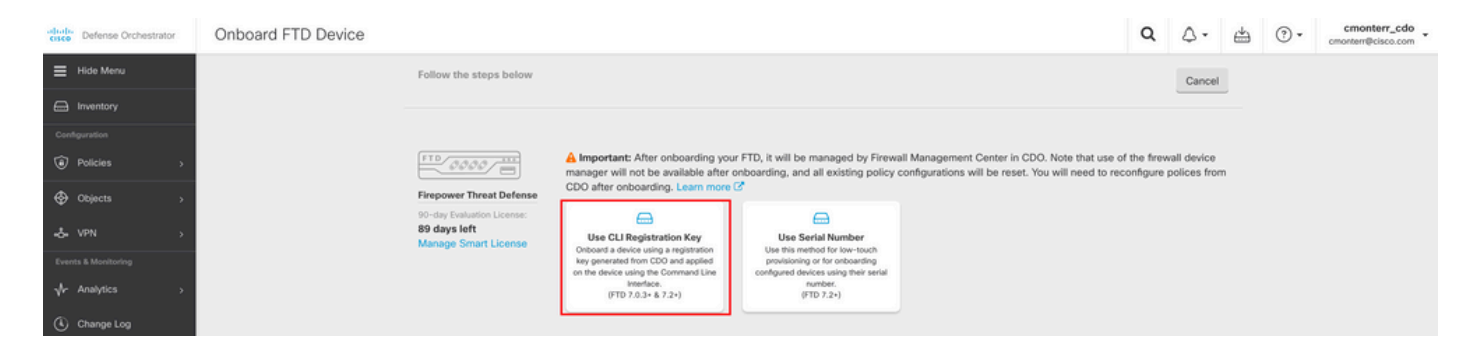

Voer de gevraagde en gewenste FTDv-informatie in.

| Device Name          | FTDv                                                                                                    |                                                           |                                                                                                    | Ed |
|----------------------|----------------------------------------------------------------------------------------------------|-----------------------------------------------------------|----------------------------------------------------------------------------------------------------|----|
| Policy Assignment    | Access Control Policy: Default                                                                                                    | t Access Control Policy                                   |                                                                                                    | Ed |
| Subscription License | Please indicate if this FTD is phy<br>Physical FTD Device<br>Virtual FTD Device<br>Performance Tier (FTDv 7.0 a<br>FTDv100 - Tiered (16 con | nd above only)                                            | <ul> <li>Enable subscription licenses. CDO will attempt to enable the selected licenses when the device is connected to CDO and registered with the supplied Smart License. Learn more about Cisco Smart Accounts.</li> <li>Note: All virtual FTDs require performance tier license. Make sure your subscription licensing account contains</li> </ul> | le |
|                      | License Type<br>Base License                                                                                                    | Includes<br>Base Firewall Capabilities                    | the available licenses you need. Its important to choose<br>the tier that matches the license you have in your<br>account. Until you choose a tier, your FTDv defaults to<br>FTDv50 selection.                                                                                                    | B  |
|                      | Threat Malware                                                                                                    | <ul> <li>Intrusion Policy</li> <li>File Policy</li> </ul> |                                                                                                    |    |
|                      | URL License RA VPN VPNOnly =                                                                                                    | URL Reputation                                            |                                                                                                    |    |
|                      |                                                                                                    |                                                           |                                                                                                    |    |
|                      | Next                                                                                                    |                                                           |                                                                                                    |    |

Ten slotte creëert de cdFMC een specifieke CLI KeyCLI-sleutel voor uw apparaat.

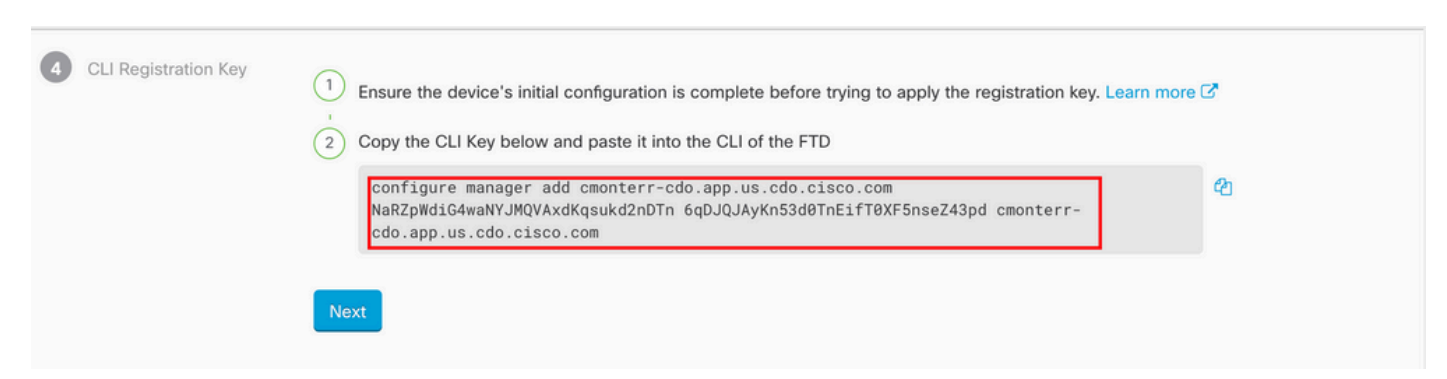

Kopieert de CLI key in de CLI van uw beheerde apparaat.

| > configure manager add cm<br>qsukd2nDTn 6qDJQJAyKn53d0T<br>File HA_STATE is not found | onterr-cdo.app.us.cdo.cisco.com NaRZpWdiG4waNYJMQVAxdK<br>nEifT0XF5nseZ43pd cmonterr-cdo.app.us.cdo.cisco.com<br>• |  |  |  |  |  |  |  |
|----------------------------------------------------------------------------------------|----------------------------------------------------------------------------------------------------|--|--|--|--|--|--|--|
| Manager cmonterr-cdo.app.u                                                             | s.cdo.cisco.com successfully configured.                                                                           |  |  |  |  |  |  |  |
| Please make note of reg_key as this will be required while adding Device in FMC.       |                                                                                                    |  |  |  |  |  |  |  |
|                                                                                        |                                                                                                    |  |  |  |  |  |  |  |
| >                                                                                      |                                                                                                    |  |  |  |  |  |  |  |
| > show managers                                                                        |                                                                                                    |  |  |  |  |  |  |  |
| Туре                                                                                   | : Manager                                                                                                    |  |  |  |  |  |  |  |
| Host                                                                                   | : cmonterr-cdo.app.us.cdo.cisco.com                                                                                |  |  |  |  |  |  |  |
| Display name                                                                           | : cmonterr-cdo.app.us.cdo.cisco.com                                                                                |  |  |  |  |  |  |  |
| Identifier                                                                             | : 6qDJQJAyKn53d0TnEifT0XF5nseZ43pd                                                                                 |  |  |  |  |  |  |  |
| Registration                                                                           | : Pending                                                                                                    |  |  |  |  |  |  |  |

Het CVFMC start een registratietaak.

| crico Defense Orchestrator                                                   | Inventory                                                                 |                        |                                 | Q ∴                                                                                                    |
|------------------------------------------------------------------------------|---------------------------------------------------------------------------|------------------------|---------------------------------|----------------------------------------------------------------------------------------------------|
| ≡ Hide Menu                                                                  | T Devices Templates Q Search by Device Name, IP Address, or Serial Number |                        | Displaying 1 of 1 results C 🙂 🛨 | > FTDv @                                                                                                    |
| Inventory                                                                    | All FTD                                                                   |                        |                                 | Device Details ~                                                                                                    |
| Configuration   Policies    Objects                                          | Name 0      FTDv      FTD                                                 | Configuration Status 🗢 | Connectivity ©                  | Location n/a<br>Model n/a<br>Serial n/a<br>Version n/a<br>Onboarding Registration Key                                                                                                    |
| -2- VPN →<br>Events & Monitoring<br>√- Analytics →<br>① Change Log<br>台 Jobs |                                                                           |                        |                                 | Method<br>Registration Pending<br>Walting for Device Registration to start. Please complete the<br>neoacting the following registration<br>command on the device (gnore if already dow). Make sure<br>your FTD can connect to cmonterr-cdo app us.cdo.dtco.com.<br>configure manager add cmonterr-cdo.a. 21 |
| Tools & Services                                                             |                                                                           |                        |                                 | Device Actions ~                                                                                                    |
| the Continue                                                                 |                                                                           |                        |                                 | Workflows                                                                                                    |
| Aft ournals >                                                                |                                                                           |                        |                                 | Monitoring                                                                                                    |
|                                                                              |                                                                           |                        |                                 | Device Management ~                                                                                                    |
|                                                                              |                                                                           |                        |                                 | Policies ~                                                                                                    |
|                                                                              |                                                                           |                        |                                 | Objects v                                                                                                    |
|                                                                              |                                                                           |                        |                                 | Label Groups and Labels                                                                                                    |
|                                                                              |                                                                           |                        |                                 | Add Labels 🛛                                                                                                    |
|                                                                              |                                                                           |                        |                                 | Add label groups and labels                                                                                                    |

**Opmerking**: Zorg ervoor dat uw FTD-apparaat communicatie over poorten 8305 (sftunnel) en 443 heeft naar de CDO-huurder om het registratieproces te voltooien. Raadpleeg de volledige <u>netwerkvereisten</u>.

**Opmerking**: Als u geen verbinding kunt maken met de host, kunt u de DNS-configuratie in de FTD-CLI corrigeren met deze opdracht: **netwerk-dns <adres>configureren**.

Om het registratieproces te bewaken, bladert u naar Device Actions > Workflows..

| Workflows                          |                               |           |               | Q 4-                  | Cmonterr_cdo -                                   |
|------------------------------------|-------------------------------|-----------|---------------|-----------------------|--------------------------------------------------|
| Return to Inventory     FTDv (FTD) |                               |           |               |                       | C (4)                                            |
| Name                               | Priority                      | Condition | Current State | Last Active           | Time                                             |
| fmceRegisterFtdStateMachine        | <ul> <li>On Demand</li> </ul> | Done      | Done          | 8/30/2022, 3:35:50 PM | 8/30/2022, 3:33:11 PM / 8/30/2022,<br>3:35:50 PM |
| ftdcOnboardingStateMachine         | On Demand                     | Done      | Done          | 8/30/2022, 3:32:50 PM | 8/30/2022, 3:32:50 PM / 8/30/2022,<br>3:32:50 PM |

## Breid de Active staat om aanvullende informatie, deze foto's tonen hoe de FTDv met succes is geregistreerd.

| um to Inventory                              |                                   |                               |                                   |                                     |                         |                                         |
|----------------------------------------------|-----------------------------------|-------------------------------|-----------------------------------|-------------------------------------|-------------------------|-----------------------------------------|
| FTDv (FTD)                                   |                                   |                               |                                   |                                     |                         |                                         |
| Name                                         | Priority                          | Condition                     | Current State                     | Last Active                         |                         | Time                                    |
| ACTION                                       | TIME                              | START STATE                   | END STATE                         |                                     | RESULT                  |                                         |
| PollingDelayedCheckAction                    | 15:34:46.812 / 15:34:46.819       | POLLING_WAIT_BEFORE_CHECK_R   | EGISTER_FTD @INITIATE_GET_TASK_S  | TATUS                               | SUCCESS                 |                                         |
| FmcRequestGetAction                          | 15:35:17.324 / 15:35:17.724       | INITIATE_GET_TASK_STATUS      | WAIT_FOR_GET_TASK                 | _STATUS                             | SUCCESS                 |                                         |
| FmcQueryTaskStatusResponseHandler            | 15:35:18.223 / 15:35:18.244       | AWAIT_RESPONSE_FROM_executed  | mcRequests  POLLING_WAIT_BEFOR    | RE_CHECK_REGISTER_FTD               | JOB_IN_PROGRE           | SS                                      |
| PollingDelayedCheckAction                    | 15:35:18.288 / 15:35:18.299       | POLLING_WAIT_BEFORE_CHECK_R   | EGISTER_FTD @ INITIATE_GET_TASK_S | TATUS                               | SUCCESS                 |                                         |
| FmcRequestGetAction                          | 15:35:48.708 / 15:35:49.173       | INITIATE_GET_TASK_STATUS      | WAIT_FOR_GET_TASK                 | STATUS                              | SUCCESS                 |                                         |
| FmcQueryTaskStatusResponseHandler            | 15:35:49.639 / 15:35:49.652       | AWAIT_RESPONSE_FROM_executed  | mcRequests INITIATE_GET_DEVICE,   | _RECORDS_REGISTER_FTD               | JOB_SUCCEEDED           | ,<br>,                                  |
| FmcRequestDeviceRecordsAction                | 15:35:49.674 / 15:35:50.084       | INITIATE_GET_DEVICE_RECORDS_R | EGISTER_FTD @WAIT_FOR_DEVICE_RE   | CORDS_REGISTER_FTD                  | SUCCESS                 |                                         |
| FmceFilterDeviceResponseHandler              | 15:35:50.496 / 15:35:50.510       | AWAIT_RESPONSE_FROM_executed  | mcRequests OONE                   |                                     | SUCCESS                 |                                         |
| ноок                                         | TYPE                              | TIME                          | RESULT                            |                                     |                         |                                         |
| SaveInitialConnectivityStateBeforeHook       | Before                            | 15:33:11.229 / 15:33:11.231   | Saved Connectivit                 | ty State to context                 |                         |                                         |
| UpdateSMContextWithDeviceVersionHook         | Before                            | 15:33:11.231 / 15:33:11.234   | setDeviceVersion                  | InSMContext                         |                         |                                         |
| DeviceStateMachineClearErrorBeforeHook       | Before                            | 15:33:11.234 / 15:33:11.236   | noErrorOccurred                   |                                     |                         |                                         |
| FmceRegisterFtdcStatusPreHook                | Before                            | 15:33:11.236 / 15:33:11.289   | Executed pre hoo                  | k successfully for FTD device: FTDv |                         |                                         |
| FmceRegisterFtdcStatusHook                   | After                             | 15:35:50.517 / 15:35:50.519   | Executed hook su                  | ccessfully                          |                         |                                         |
| NotifyOnConnectivityStateChangeAfterHook     | After                             | 15:35:50.519 / 15:35:50.521   | Notification skipp                | ed for this event                   |                         |                                         |
| UpdateSMContextWithDeviceAsaNgPolicyFlagHook | After                             | 15:35:50.521 / 15:35:50.523   | notAsaDevice                      |                                     |                         |                                         |
| AddDeviceNameToStateMachineDebugAfterHook    | After                             | 15:35:50.523 / 15:35:50.528   | Added device nar                  | me to debug record                  |                         |                                         |
| DeviceStateMachineSetErrorAfterHook          | After                             | 15:35:50.528 / 15:35:50.530   | noErrorOccurred                   |                                     |                         |                                         |
| ftdcOnboardingStateMachine                   | On Demand                         | Done                          | Done                              | 8/30/2022, 3:32:                    | 50 PM                   | 8/30/2022, 3:32:50 PM / 8<br>3:32:50 PM |
|                                              |                                   |                               |                                   |                                     |                         |                                         |
| ventory                                      |                                   |                               |                                   |                                     | Q Q. 6                  | Comonter     Comonter     Imatusci@cis  |
| Devices Templates O Search by De             | uica Nama ID Aridrace or Sarial N | mbar                          | Displaying 1 of 1 merules         | c @ 🗖                               | > FTDv @                |                                         |
| Concess reingeness ( Search by De            | nue hanne, in Mudress, or Senarhi |                               | Unpuping For Freedom              |                                     | FTD                     |                                         |
| FTD                                          |                                   |                               |                                   |                                     | Device Details          |                                         |
| Name \$                                      |                                   | Configuration Status          | Connectivity \$                   | _                                   | Location                | n/a                                     |
| FTDv                                         |                                   | O Synced                      | Online                            |                                     | Model                   | Cisco Firepower Threat Defer<br>Azure   |
|                                              |                                   |                               |                                   |                                     | Serial<br>Version       | 9AGTAFW24C6<br>7.2.0                    |
|                                              |                                   |                               |                                   |                                     | Onboarding              | Registration Key                        |
|                                              |                                   |                               |                                   |                                     | Snort Version           | 3.1.21.1-126                            |
|                                              |                                   |                               |                                   |                                     | C Surged                |                                         |
|                                              |                                   |                               |                                   |                                     | Your device's c         | onfiguration is up-to-date.             |
|                                              |                                   |                               |                                   |                                     | Device Actions          |                                         |
|                                              |                                   |                               |                                   |                                     | C Chark for             | Changer                                 |
|                                              |                                   |                               |                                   |                                     | C Manage Li             | censes                                  |
|                                              |                                   |                               |                                   |                                     | Workflows  Remove       |                                         |
|                                              |                                   |                               |                                   |                                     | Manitorina              |                                         |
|                                              |                                   |                               |                                   |                                     | Monitoring              |                                         |
|                                              |                                   |                               |                                   |                                     | √ Health                |                                         |
|                                              |                                   |                               |                                   |                                     | Device Manage           | ment                                    |
|                                              |                                   |                               |                                   |                                     | Device Ov     Bouting   | erview                                  |
|                                              |                                   |                               |                                   |                                     | △ Interfaces            |                                         |
|                                              |                                   |                               |                                   |                                     |                         |                                         |
|                                              |                                   |                               |                                   |                                     | E Inline Sets           |                                         |
|                                              |                                   |                               |                                   |                                     | Inline Sets  DHCP  VTEP |                                         |

Uiteindelijk navigeren naar Device Management > Device Overview om toegang te krijgen tot het CdFMC en de overzichtsstatus van de FTDv te bekijken.

| End of the second second se |               |
|----------------------------------------------------------------------------------------------------|---------------|
| General / ± + License / System                                                                                                    | © G           |
| Name:         FTDv         Performance Tier :         FTDv100 - Tiered (Core 16 / 32 GB)         Model:         Cisco Firepower Threat Defe                                                                                                    | ise for Azure |
| Transfer Packets:         No         Base:         Yes         Serial:         9/                                                                                                    | GTAFW24C6     |
| Mode:         Routed         Export-Controlled Features:         No         Time:         2022-08                                                                                                    | 30 21:04:27   |
| Compliance Mode:         None         Malware:         No         Time Zone:         UT                                                                                                    | (UTC+0:00)    |
| TLS Crypto Acceleration: Disabled Threat: No Version:                                                                                                    | 7.2.0         |
| URL Filtering: No Time Zone setting for Time based Rules: UT                                                                                                    | (UTC+0:00)    |
| Device Configuration: Import Coveniant AnyConnect Apex: No                                                                                                    |               |
| AnyConnect Plus: No                                                                                                    |               |
| AnyConnect VPN Only: No                                                                                                    |               |
|                                                                                                    |               |
| Inspection Engine Health Management                                                                                                    | /             |
| Inspection Engine: Snort 3 Status: Ø Host:                                                                                                    | NO-IP         |
| Revent to Short 2         Policy:         Initial_Health_Policy 2022-06-04 01:25:03         Status:                                                                                                    | •             |
| Excluded: None Manager Access Interface: Manager                                                                                                    | ent Interface |

## Gerelateerde informatie

- Technische ondersteuning en documentatie Cisco Systems
- <u>Cisco Secure Firewall Threat Defense-apparaten beheren met cloudbeheerd Firewall</u>
   <u>Management Center</u>

#### Over deze vertaling

Cisco heeft dit document vertaald via een combinatie van machine- en menselijke technologie om onze gebruikers wereldwijd ondersteuningscontent te bieden in hun eigen taal. Houd er rekening mee dat zelfs de beste machinevertaling niet net zo nauwkeurig is als die van een professionele vertaler. Cisco Systems, Inc. is niet aansprakelijk voor de nauwkeurigheid van deze vertalingen en raadt aan altijd het oorspronkelijke Engelstalige document (link) te raadplegen.